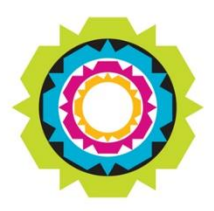

CITY OF CAPE TOWN ISIXEKO SASEKAPA STAD KAAPSTAD

# **RESEARCH REQUEST PORTAL**

Training Manual

Future Planning and Resilience

Policy and Strategy: Research Branch - Organisational Research Unit

External portal: <a href="https://web1dev.capetown.gov.za/orp">https://web1dev.capetown.gov.za/orp</a>

Tel: 021 400 2879 Email: <u>researchrequest@capetown.gov.za</u>

## DOCUMENT CONTROL INFORMATION

| Version | Effective<br>from | Amendment | Nature of<br>change | Nature of Amended by change |  |
|---------|-------------------|-----------|---------------------|-----------------------------|--|
| 01      | 2021/03/23        |           | Draft               | Adrienne Carolus            |  |
| 02      | 2021/07/30        | Y         |                     | Jameyah Armien-Ally         |  |
| 03      | 2023/04/04        | Y         |                     | Jameyah Armien-Ally         |  |

# TABLE OF CONTENTS

| Introduction                                   | 4 |
|------------------------------------------------|---|
| Research Request Portal – external             | 5 |
| Accessing the portal                           | 5 |
| Login screen / Site landing page               | 5 |
| Registering to use the Research Request Portal | 6 |
| New account verification                       | 8 |
| Logging into the Research Request Portal       | 8 |
| Subsequent use of the Research Request Portal  | 8 |
| Forgotten password                             | 9 |
| Portal navigation                              | 1 |
| Submit a new research request1                 | 1 |

# Introduction

This user manual provides step-by-step instructions on how applicants can register their request for permission to conduct research within the City of Cape Town. The process allows researchers to log, review, monitor, and close their research request.

#### The following are broad categories of research requests received by the City:

- Research undertaken by external parties within Cape Town and South Africa (including other spheres of government, service providers and private sector organisations)
- Research of an individual, organisational or corporate nature
- Research undertaken by City employees for personal academic purposes
- Requests from international researchers
- Research requests by external parties for study and degree purposes

The research request workflow allows the research request coordinator and the reviewers to process incoming requests, track progress and refer queries to City line departments for review or inputs. In addition, the research request approval and rejection process is tracked, along with any conditions that may apply.

This guide is intended as a reference to be used during training or as a business process manual.

## Research Request Portal – external

## Accessing the portal

To access the Research Request Portal externally, you will need internet access and a standard web browser. **Edge Chromium** is the recommended web browser for accessing the Research Request Portal.

To access the portal, enter the following URL into your web browser's address bar: <u>Log in - Research Request</u> <u>Portal (capetown.gov.za)</u> Read the user guidelines that display, and click 'Accept' to proceed.

| C C C https://web1dev.cap                                                                        | betown.gov.za/orp/Account/Login                                 | A* ★ G   🗲 🖨 |
|--------------------------------------------------------------------------------------------------|-----------------------------------------------------------------|--------------|
| CITY OF CAPE TOWN<br>ISIXERO SASEKAPA<br>STAD KAAPSTAD                                           | Research Request Portal                                         |              |
| Home User Documents * POPIA                                                                      |                                                                 |              |
| Log in                                                                                           |                                                                 |              |
| Welcome to the Research Request Portal site.<br>This site allows users to register their request | or permission to conduct research within the City of Cape Town. |              |
| Email                                                                                            |                                                                 |              |
| Password                                                                                         |                                                                 |              |
| LOG IN REGISTER                                                                                  |                                                                 |              |
| Forgot your password?                                                                            |                                                                 |              |
| Not registered yet? Register now                                                                 |                                                                 |              |

## Login screen / Site landing page

Below is a summary of the navigation links that can be accessed from the Research Request Portal's Log in screen.

| C A b https://web1dev.capetown.gov.za/orp/Account/Login                                                                                                    | A»   | *     | Ġ   | ₹≡      | Ē        | •      |
|----------------------------------------------------------------------------------------------------|------|-------|-----|---------|----------|--------|
| CITY OF CAPE TOWN<br>SIXE CO SASEKAPA<br>SIXE MAAASIAD<br>Research Request Portal                                                                                                    |      |       |     |         |          |        |
| Home User Documents - POPIA 7<br>Log in 2<br>Welcome to the Resear 1 Portal site.<br>This site allows users to 1 errequest for permission to conduct research within the City of Cape Town. |      |       |     |         |          |        |
| Email Password 3                                                                                                    |      |       |     |         |          |        |
| LOG IN     REGISTER       Forgot your password?     4       5     5       Not registered yet? Register now     6                                                                            | 8    |       |     | 9       |          | 10     |
| © 2023 - City of Cape Town - Research Request Portal V 1.0                                                                                                    | USER | guide | TER | MS OF L | JSE   Pf | RIVACY |

| No | Description                                                                                       |
|----|---------------------------------------------------------------------------------------------------|
| 1  | Link to the Research Request Portal's landing page.                                               |
| 2  | Guidelines explaining what is required for submitting a research request.                         |
| 3  | Portal log in button. You will only be allowed to log in if you have previously registered.       |
| 4  | Registration button. New users need to register before they will be able to log in to the portal. |
| 5  | Forgotten password link.                                                                          |
| 6  | Alternative registration link.                                                                    |
| 7  | Link to the POPIA declaration.                                                                    |
| 8  | Link to the Researcher's Guidelines PDF document.                                                 |
| 9  | Link to the City's website terms and conditions.                                                  |
| 10 | Link to the City's privacy policy.                                                                |

# Registering to use the Research Request Portal

The researcher needs a registered account before a research request can be submitted. To register, click the 'Register' or 'Register now' button (see below).

| Log in                                                                                     |                        |
|--------------------------------------------------------------------------------------------|------------------------|
| Welcome to the Research Request Portal site.                                               |                        |
| This site allows users to register their request for permission to conduct research within | the City of Cape Town. |
| Email                                                                                      |                        |
|                                                                                            | ]                      |
|                                                                                            |                        |
| Password                                                                                   |                        |
|                                                                                            | ]                      |
|                                                                                            | J                      |
| LOG IN REGISTER                                                                            |                        |
| Forgot your password?                                                                      |                        |
| Not registered vet? Register now                                                           |                        |
|                                                                                            |                        |

#### **Trouble shooting 1**

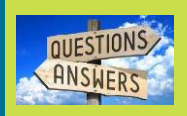

- **Q:** When logging onto the system, an ERROR message appears
- A: Check if an appropriate browser is used.
- **Q:** When logging onto the system, it says that I am already registered.
- A: The City follows a Zero Point Model. If you have registered on any City portal previously, that information will pull through and you should use the same information to log on to this portal. **Edge Chromium** is the best browser for this portal.

Once the 'Register' link is clicked, you will be taken to the User Profile: Register page:

| User Profile: Register                                                                                    |
|----------------------------------------------------------------------------------------------------|
| If you are a first time Research Request Portal User, please complete the online registration form below. |
| Email                                                                                                    |
|                                                                                                    |
| Please retype the random generated security code without spaces.                                          |
| If you have difficulty deciphering the captcha, click on the image to generate a new code                 |
| gt i   bx                                                                                                 |
| Enter code without spaces:                                                                                |
|                                                                                                    |
| REGISTER                                                                                                  |

Complete the fields below to complete your registration.

| User Profile: Register<br>If you are a first time Research Request Portal User, please complete | the online registration form below. |            |
|-------------------------------------------------------------------------------------------------|-------------------------------------|------------|
| Email                                                                                           |                                     |            |
| johnsmith@gmail.com                                                                             |                                     |            |
| Password                                                                                        | Confirm Pass                        | ssword     |
| Password must be at least eight characters in length                                            |                                     |            |
| First Name                                                                                      | Last Name                           |            |
| SA ID Number                                                                                    | Passport Num                        | umber      |
| Mobile Number Teleph                                                                            | one Number                          | Fax Number |

| Step 1   | Enter and confirm password: This password will be used for login access to the application                                                                                                    |  |  |
|----------|----------------------------------------------------------------------------------------------------|--|--|
| Step 2   | Enter First Name and Surname                                                                                                    |  |  |
| Step 3   | 3 Enter an SA ID or Passport Number: This number will be used as a unique identifier when searching for a researcher and their details. *NB: If the SA ID or Passport Number is already registered, you will not be allowed to register the account.                                                               |  |  |
| Step 4   | 4 <b>Enter a mobile, telephone or fax number:</b> This will be the primary contact number when Research Request Portal staff need to contact the researcher. It can be a mobile, telephone or fax number, or a combination of all three. <b>*NB:</b> A fax number on its own cannot be the primary contact number. |  |  |
| Step 5   | Insert CAPTCHA code.                                                                                                    |  |  |
| Step 6   | 6 Click Register: On successful completion, you will see a message explaining how to proceed.                                                                                                    |  |  |
| Register |                                                                                                    |  |  |

Thank you for registering. Your account is not yet active. An email wth further instructions to complete the registration process was sent to the email address provided.

**Please note**: The email address that you enter will be used for all system notifications, and for the login process. If the email address is already registered, you will need to enter a new email address or recover your account via the **Forgot your password** process.

Once registered, log in to your account and complete the research request form to submit a research request:

| Personal Research Overview Research Request Details CCT Departments Data C | Collection & Analysis Plan Required Documents |
|----------------------------------------------------------------------------|-----------------------------------------------|
| Data Management                                                            | <i>k</i>                                      |
| Mechanisms to share final output                                           |                                               |
| Research Products Thesis Report                                            | Specify Other, if selected                    |
| Data collection in City From                                               | Data collection in City To                    |
| Phase1 Data Collection From                                                | Phase1 Data Collection To                     |
| Phase2 Data Collection From                                                | Phase2 Data Collection To                     |
| Phase3 Data Collection From                                                | Phase3 Data Collection To                     |
|                                                                            |                                               |

## New account verification

Once the **New Account** registration form is completed, a verification email link will be sent to the email address captured on the registration form. You will be required to click the link in order to verify the registered account. Below is an example of the verification email you will receive.

#### Dear Researcher

| Thank you for registering on the CCT Research R<br>Please click the link below to activate your regis<br>You will be transferred to the website. | Request Portal.<br>stration. |
|----------------------------------------------------------------------------------------------------|------------------------------|
| <u>Continue to account verification</u><br>Your username is: (youremail@domain.com)                                                              | Click to verify account      |
| Regards,<br>Research Request Portal Administration                                                                                               |                              |
| Once verified, you will receive the following message                                                                                            | e:                           |
| Confirm Email Thank you for confirming your email. Please Click here to Log in                                                                   | Click to Log in              |

# Logging into the Research Request Portal

To log into the portal, enter your login details.

# Subsequent use of the Research Request Portal

Registration only needs to be completed once. On your subsequent visits to the Portal, you will be required to enter your email address and password.

After logging in, you will be asked to accept the user guidelines. Click on 'Accept' to proceed.

| Research Request Portal-User Guidelines                                                                                    |  |  |  |  |
|----------------------------------------------------------------------------------------------------|--|--|--|--|
| Please read the User guidelines carefully before proceeding to this portal. Please click on Accept to login to this portal |  |  |  |  |
| Accept                                                                                                    |  |  |  |  |

## Forgotten password

If you have forgotten the password for your user account, the **Forgot your password?** Link will assist you to create a new password. The **Forgot your password?** function can be accessed via a link on the log in screen.

| Log in                                                                                                    |
|----------------------------------------------------------------------------------------------------|
| Welcome to the Research Request Portal site.<br>This site allows users to register their request for permission to conduct research within the City of Cape Town. |
| Email                                                                                                    |
|                                                                                                    |
| Password                                                                                                    |
|                                                                                                    |
| LOG IN REGISTER                                                                                                    |
| Forgot your password? password?" function                                                                                                    |
| Not registered yet? Register now                                                                                                    |

Once the link is clicked, you will be presented with the screen below. To reset your password, enter the email address associated with your account and the Captcha code shown on the screen.

| Forgot password request         |
|---------------------------------|
| Email                           |
|                                 |
| Captcha code                    |
| <sup>b7</sup> j <sup>b</sup> sk |
| Enter code without spaces:      |
|                                 |
| SUBMIT                          |

Once the submit button is clicked, a Forgot Password confirmation message displays:

| Forgot Password | d Confirmation |
|-----------------|----------------|
|                 |                |

Please check your email to reset your password.

An email will be sent to the associated email address. Below is an example of the email you will receive.

#### Dear Researcher

A forgot password request was initiated on 16-04-2021 08:31:47 AM with the following email address: (youremail@domain.com). If you did not initiate this, you can safely ignore this email. To proceed with the 'forgot password' request, click the link below: Proceed with the Forgot Password request

> Click to reset our password

| Regards                                |  |
|----------------------------------------|--|
| Research Request Portal Administration |  |

To update your password, complete the Reset password form:

| Reset password                                       |
|------------------------------------------------------|
| Email                                                |
|                                                      |
| Password                                             |
|                                                      |
| Password must be at least eight characters in length |
| Contirm password                                     |
|                                                      |
| RESET PASSWORD                                       |

Once submitted, the Reset password confirmation message will display. Your password has now been changed to the new password that you entered. Proceed to the login screen by clicking the link:

| Reset password confirmation.                              |                 |
|-----------------------------------------------------------|-----------------|
| Your password has been reset. Please click here to log in | Click to log in |

# Logging in

Enter your email and password then click on 'Log in' to access the portal:

## Log in

| Welcome to the Research Request Portal site.                                                                      |  |
|----------------------------------------------------------------------------------------------------|--|
| This site allows users to register their request for permission to conduct research within the City of Cape Town. |  |
| Email                                                                                                    |  |
|                                                                                                    |  |
| Password                                                                                                    |  |
|                                                                                                    |  |
|                                                                                                    |  |
| LOG IN REGISTER                                                                                                   |  |
| Forgot your password?                                                                                             |  |
| Not registered vet? Register now                                                                                  |  |

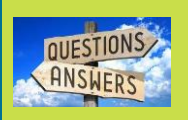

#### Trouble shooting 2

Q: Once logging on I get an ERROR message A: Ensure that the default browser is **Edge Chromium** or a latest version browser.

# Portal navigation

Below is a summary of the navigation links which can be accessed from the Research Request Portal:

| User Guide Research Requ | iests                 |                  |                          |                    |                 | Hello, Adrienne 🔘 🔹                                |
|--------------------------|-----------------------|------------------|--------------------------|--------------------|-----------------|----------------------------------------------------|
| 1 2<br>Partially Saved F | Requests              |                  |                          |                    |                 | <ul> <li>My profile</li> <li>User guide</li> </ul> |
| PSRR No î↓ Rese          | earcher îi            | Researcher Email | 11 Research Title        | 1↓ Research Status | î↓ Submitted Da | ← Log out 4                                        |
|                          |                       |                  | No data available in tab | le                 |                 |                                                    |
| Research Reque           | e <b>sts</b><br>arch: | Q                |                          |                    |                 | 5<br>Submit New Request                            |
| PSRR No                  |                       | t↓               | Researcher               |                    |                 | †↓                                                 |
| • PSRR-0007              |                       |                  |                          |                    |                 |                                                    |
| ● PSRR-0008              |                       |                  |                          |                    |                 |                                                    |
| + PSRR-0009              |                       |                  |                          |                    |                 |                                                    |
| + PSRR-0010              |                       |                  |                          |                    |                 |                                                    |

| No | Directs you to                                                                                         |
|----|----------------------------------------------------------------------------------------------------|
| 1  | User guide                                                                                             |
| 2  | List of Research Requests captured                                                                     |
| 3  | Researcher's profile                                                                                   |
| 4  | Log out link (after 20 minutes of inactivity, the user will be automatically logged out automatically) |
| 5  | Submit a new research request button                                                                   |
| 6  | List of research requests submitted by the researcher                                                  |
| 7  | The blue highlighted text indicates that the request requires a response                               |

## Submit a new research request

The research request form consists of six tabs that need to be completed:

|                                                                                                    | Submit |
|----------------------------------------------------------------------------------------------------|--------|
| Personal Research Overview Research Request Details CCT Departments Data Collection & Analysis Plan Required Documents |        |
| Name Sumame                                                                                                    |        |
| Name of Institution zvc Email                                                                                          |        |
|                                                                                                    |        |
| Cellphone Number Daytime Number                                                                                        |        |
|                                                                                                    | Save   |

It is important to click on the 'Save' button once you have completed a tab. This will ensure that the information is saved, and can be reviewed again later.

An error message will display if the user tries to proceed without filling in all mandatory fields. Ensure that all mandatory fields are completed in order to proceed to the next tab.

## Validation Error

InstituteName is required.

DayTimeNumber is required.

Close

| Partially | y Sa | aved Requ  | uest | 6                |    |                |    |                 |    |                |    |                   | <b>↑</b> |
|-----------|------|------------|------|------------------|----|----------------|----|-----------------|----|----------------|----|-------------------|----------|
| PSRR No   | t↓   | Researcher | ↑↓   | Researcher Email | ¢↓ | Research Title | ↑↓ | Research Status | ↑↓ | Submitted Date | ţ↓ |                   | 1+       |
|           |      |            |      |                  |    |                |    |                 |    |                |    | Proceed to Submit |          |

When the research request form is completed and ready to be submitted, click on the 'Proceed to Submit' button. If successful, the following message will display:

|                                                                                                    | ×Submission Successfe                                              |
|----------------------------------------------------------------------------------------------------|--------------------------------------------------------------------|
| Thank you for your request to do research<br>request will be allocated to a research rev<br>touch with you shortly | n in the City of Cape Town. Your<br>iew Coordinator who will be in |
|                                                                                                    | Ok                                                                 |

The request will be sent to the Research Review Coordinator along with a system generated PSRR-number which will be used as a reference number.

Once submitted, the research request will be locked for editing until additional information or approval is required.

Tab 1: Personal – Enter the researcher's personal details and academic criteria.

| Research Request-Personal        |                                           | Submit |
|----------------------------------|-------------------------------------------|--------|
| Personal Research Research Title | CCT Departments Data Management Documents |        |
| Name                             | Surname                                   |        |
| Name of Institution              | Email                                     |        |
| O Degree Masters                 | Non Degree Academic                       |        |
| Cellphone Number                 | Daytime Number                            |        |
|                                  |                                           | Save   |

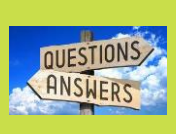

#### **Trouble shooting 3**

- Q: When uploading documents, a Validation ERROR message appears
- A: Ensure that all document naming protocols are strictly adhered to as outlined in the Tooltip, or
  - A: That all required documents are uploaded, and are in PDF format.

| Research Request-Personal Submit     |                                                                         |                      |  |  |  |
|--------------------------------------|-------------------------------------------------------------------------|----------------------|--|--|--|
| Personal Research Overview           | Research Request Details CCT Departments Data Collection & Analysis Pla | n Required Documents |  |  |  |
| Researcher Type Indep                | endent Researchers 🗸                                                    |                      |  |  |  |
| If CCT Staff? O For Academic Pur     | Doses                                                                   |                      |  |  |  |
| International Researcher ie base     | ed outside SA                                                           |                      |  |  |  |
| Part of Previous Research? Yes       | Part of Previous Research? O Yes If Yes, provide PSRR-No.               |                      |  |  |  |
| Research Request Type                | 9                                                                       |                      |  |  |  |
| Data Request Administrative Data     | nning/Operational Data                                                  |                      |  |  |  |
| Interviews Face to Face Telephoni    | c 🗆 Online/Digital Platform 🗆 Workshops                                 |                      |  |  |  |
| Access to research location          |                                                                         |                      |  |  |  |
| Observations                         |                                                                         |                      |  |  |  |
| □ Surveys                            |                                                                         |                      |  |  |  |
| Additional Information re-           | quired for Access to Research Location                                  |                      |  |  |  |
| Type of Access required?             | Max 50 Words                                                            | ~                    |  |  |  |
| How many City facility/ies?          | Max 50 Words                                                            | 18                   |  |  |  |
| Which City locations (names)?        |                                                                         |                      |  |  |  |
| How long will access be required for | r? Max 50 Words                                                         |                      |  |  |  |
|                                      | L                                                                       |                      |  |  |  |

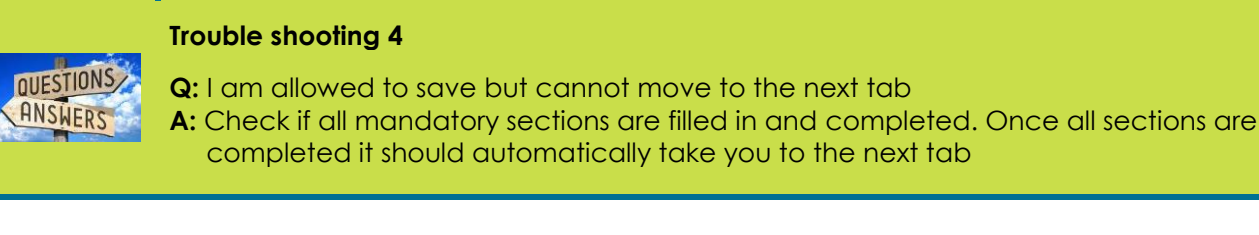

The researcher is able to select more than one option under 'Research request type'. Additionally, with each selection, the researcher is able to provide additional detailed information.

Tab 3: Research Request Details – Provide details of the research to be conducted.

| How long will each engagement be? | Max 300 Words | Where would the engagement take place? | Max 300 Words |
|-----------------------------------|---------------|----------------------------------------|---------------|
|                                   |               |                                        | Save          |

Tab 4: CCT departments - Select the City departments that will be required to participate in the research.

| Personal Rese                                                      | arch Overview Research Request Details CCT                                                                                                    | Departments            | Data Collection & Analysis Plan | Required Documents |
|--------------------------------------------------------------------|----------------------------------------------------------------------------------------------------|------------------------|---------------------------------|--------------------|
| CCT Departments                                                    | Administration<br>Administrative Support<br>Administrative Support<br>Budgets<br>Bulk Services<br>Cape Town Stadium<br>Capital Programs and Projects (S&S)<br>Citizen Interface<br>Combined Assurance and Governance<br>Commercial Services<br>Communications<br>Corporate Project, Programme and Portfolio Management<br>Customer Relations<br>Disaster Management Risk Centre<br>Distribution Services<br>Electricity Generation and Distribution<br>Energy : PMO<br>Enterprise and Investment | nt T                   |                                 |                    |
| Hold Control Key a<br>Please fill-out the m<br>(Bulk Services / Di | and select for multiple selections of CCT departments<br>andatory documentation Click Here for the ffg department<br>istribution Services / Commercial Services / Technical                                                                                                    | <u>s:</u><br>Services) |                                 | Save               |

**Please note:** The researcher is able to select more than one line department by holding down the control button and clicking on additional departments.

For the Water and Sanitation Directorate:

- A footnote below the selection box provides a guide on which departments make up the Water and Sanitation Directorate
- A Water and Sanitation Department selection will provide a link to additional documents required for submission
- The link provided allows the researcher to download, complete and upload the documents
- The tab will not be accepted unless the Confidentiality Agreement has been uploaded

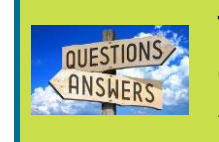

#### **Trouble shooting 5**

Q: I uploaded a research request and now the portal does not allow me to continue.A: Ensure that the Water and Sanitation document has been completed and uploaded

**Tab 5:** Data Collection and Analysis Plan – Enter the details related to the planned data collection and analysis plan.

| Personal Research Over       | rview Research Request Details | CCT Departments | Data Collection & Analysis Plan | Required Documents |
|------------------------------|--------------------------------|-----------------|---------------------------------|--------------------|
| Data Management              | Max 300 Words                  |                 | Æ                               |                    |
| Mechanisms to share final of | output                         |                 |                                 |                    |
| Research Products            | Thesis Report 🗸                |                 | Specify Other, if selected      |                    |
| Data collection in City From |                                |                 | Data collection in City To      |                    |
| Phase1 Data Collection From  |                                |                 | Phase1 Data Collection To       |                    |
| Phase2 Data Collection From  |                                |                 | Phase2 Data Collection To       |                    |
| Phase3 Data Collection From  |                                |                 | Phase3 Data Collection To       |                    |
|                              |                                |                 |                                 | Save               |

Clicking on the 'View Documents to be

submitted' button will provide additional detail:

Upload all required documents using the 'Upload Files' button. Instructions on how to upload the documents are given on screen:

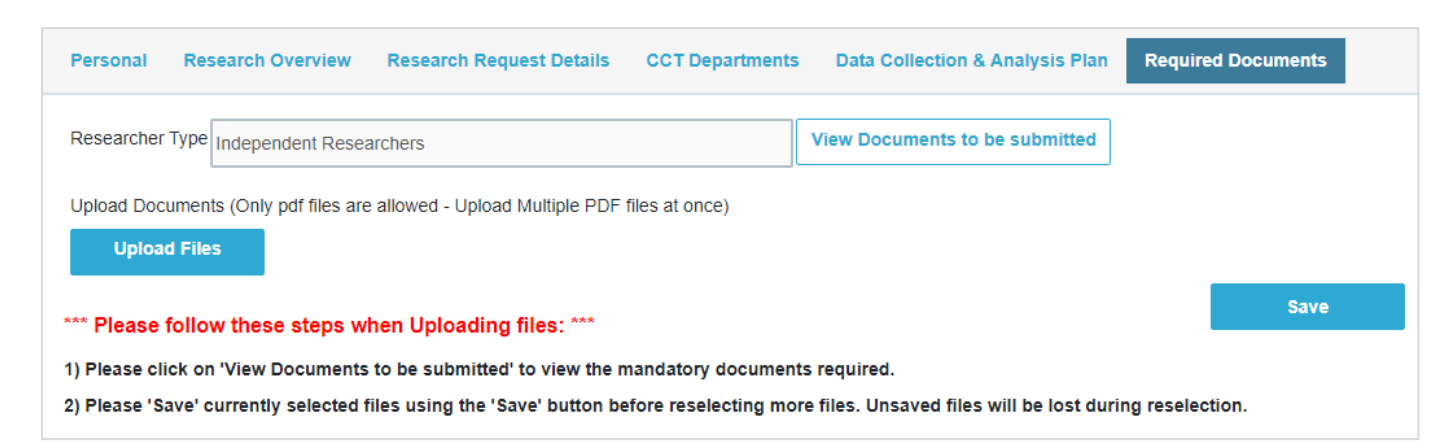

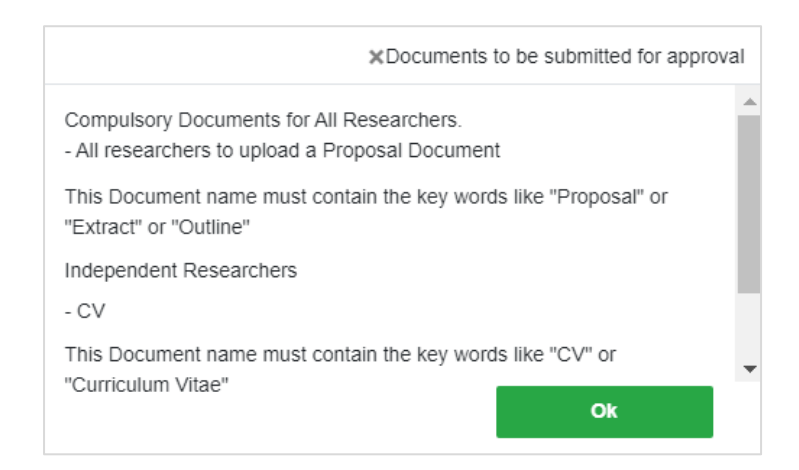

All researchers must submit the compulsory documents listed below in support of their research request:

| Document                                    | Keywords                                                                                                    |  |
|---------------------------------------------|----------------------------------------------------------------------------------------------------|--|
| Proposal                                    | <ul><li>Proposal</li><li>Extract</li><li>Outline</li></ul>                                                           |  |
| Ethics clearance                            | <ul><li>Ethics clearance</li><li>Ethics approval</li><li>Ethics application</li></ul>                                |  |
| Line department letter                      | Acknowledgement                                                                                                    |  |
| Proof of registration                       | <ul><li> Proof of registration</li><li> Registration</li></ul>                                                       |  |
| Letter from tertiary institution            | <ul><li>Letter from supervisor</li><li>Confirmation of candidate undertaking research</li></ul>                      |  |
| Independent institute CV                    | Organisational CV/ Curriculum Vitae or Organisational Profile                                                        |  |
| Curriculum Vitae (CV)                       | <ul><li>Curriculum Vitae</li><li>CV</li></ul>                                                                        |  |
| For the Water and Sanitation<br>Directorate | <ul> <li>Depending on the research type documents</li> <li>Water and Sanitation Confidentiality Agreement</li> </ul> |  |